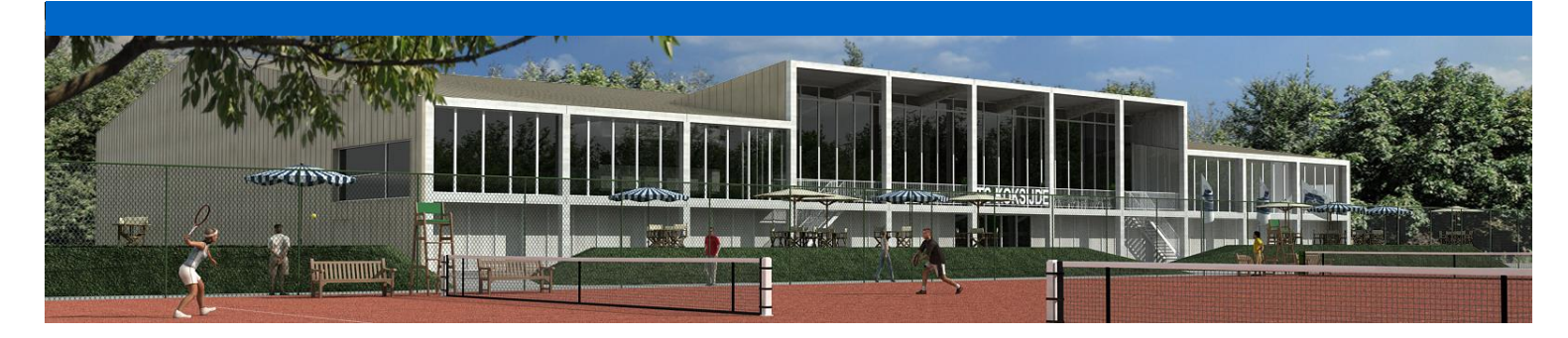

## Handleiding clubabonnement - attest - wachtwoord

## 1. Hoe kun je controleren of je clubabonnement in orde is?

Is mijn clubabonnement voor het huidige jaar betaald?

Waar kan ik het attest voor de mutualiteit downloaden?

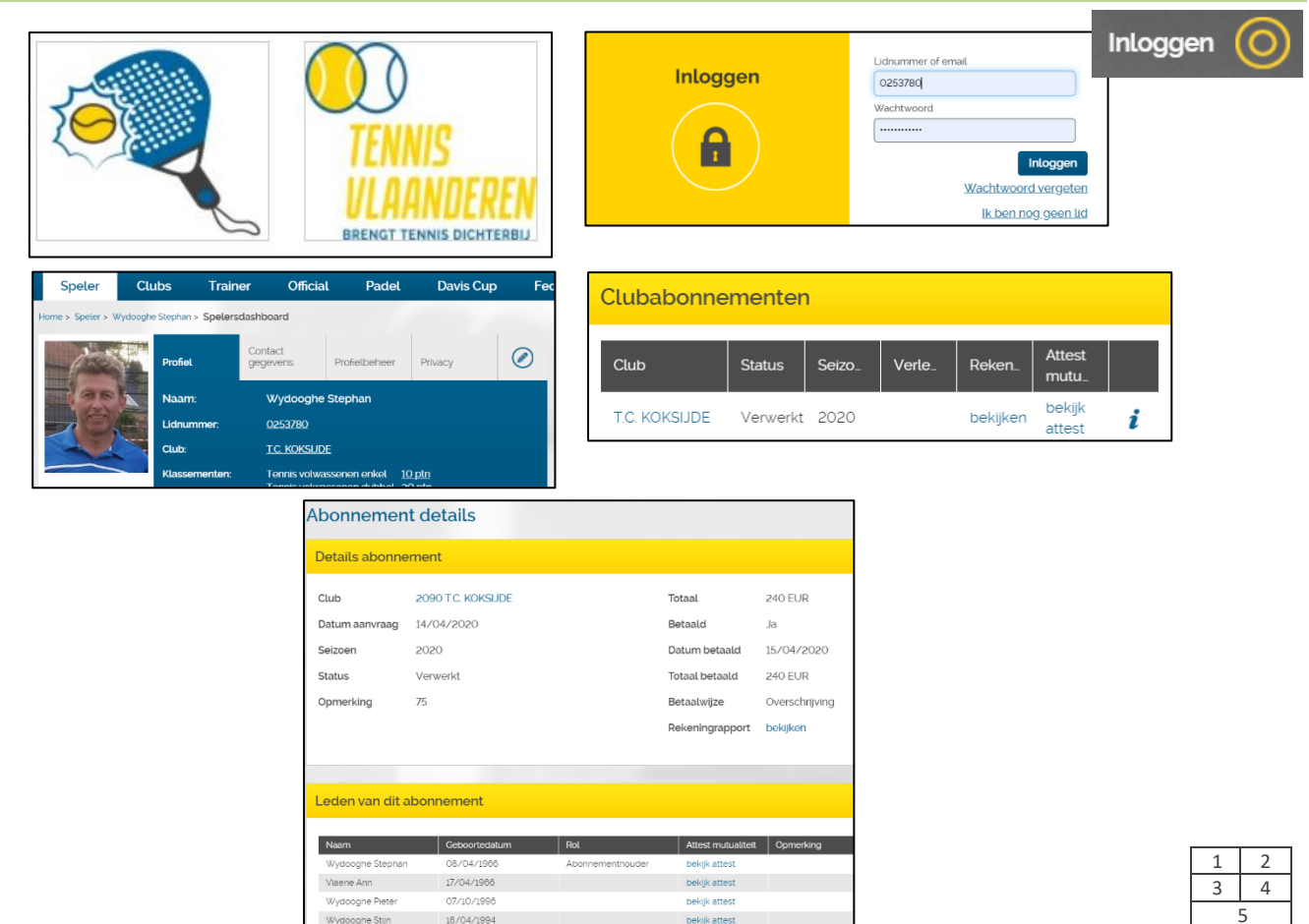

- Stap1: Open <u>www.tckoksijde.be</u>
- Stap2: Klik op het logo van Tennis Vlaanderen [scherm1]
- Stap3: Druk op "Inloggen" [scherm2 grijze balk], vul je gegevens in en klik op "Inloggen" [scherm2 – blauwe balk]
- Stap4: Je 'spelersdashboard' opent zich [scherm3]
- Stap4: Scroll naar beneden tot aan "Clubabonnementen" [scherm4]
- Stap5: Klik op de "i" naast het huidige jaartal voor alle details van je clubabonnement [scherm5]
  - Als het huidige jaartal nog ontbreekt dan klik je eerst op "verlengen"
  - Je abonnement is betaald als er naast "Betaald" een "Ja" staat
  - Klik op "bekijken" naast "Rekeningrapport" om de details te zien van je abonnement
  - Onder "Leden van dit abonnement" vind je het attest voor de mutualiteit terug

Handleiding voor leden - clubabonnement-attest-wachtwoord v2

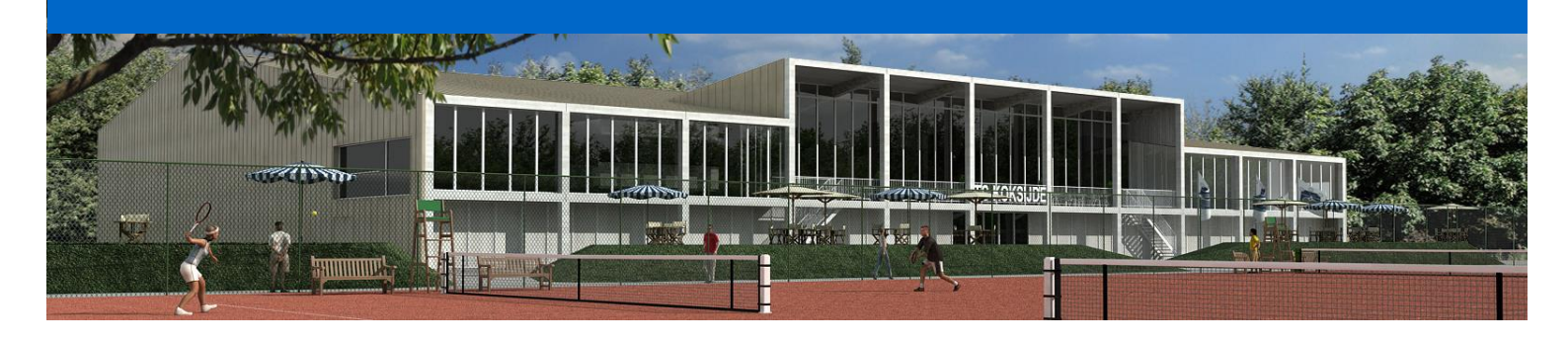

## 2. Wachtwoord wijzigen of wat te doen als je je wachtwoord bent vergeten?

| TENNIS<br>ULAANDEREN<br>BRENGT TENNIS DICHTERBIJ                                                                                                    | Inloggen                                                       | Lidnummer of email<br>025378d<br>Wachtwoord<br>Inloggen<br>Wachtwoord vergeten<br>Ik.ben.nog.geen.lid | Inloggen 🔘                          |
|----------------------------------------------------------------------------------------------------|----------------------------------------------------------------|----------------------------------------------------------------------------------------------------|-------------------------------------|
| Speler     Clubs     Trainer     Official     Padel     Davis Cup     Fec       Home > Speler s Wydoogte Stephan > Spelersdashboard     Contact     gegerens     Profetbeheer     Phacy     Official | ▼ Wachtwoord                                                   |                                                                                                    | 1                                   |
| Naam: Wydooghe Stephan   Lidrummer: 0253780   Club: T.C. KOKSUDE   Klassementer: Torris votwissionen erikel 10 ptn   Yorder before Stephan Yorder                                                    | Oud wachtwoord:      Nieuw wachtwoord:     Herhaal wachtwoord: |                                                                                                    |                                     |
| Contactgegevens Wachtwoord                                                                                                    |                                                                | Annuleren <mark>Opslaan</mark>                                                                        | 1     2       3     4       5     6 |

- Stap1: Open <u>www.tckoksijde.be</u>
- Stap2: Klik op het logo van Tennis Vlaanderen [scherm1]
- Stap3.1: Druk op "Inloggen" [scherm2 grijze balk]. Kik op "Wachtwoord vergeten" voor een nieuw wachtwoord. Je ontvangt een mail met een nieuw wachtwoord, dewelke je nu kunt personaliseren.
- Stap3.2: Vul je lidnummer en wachtwoord in en klik op "Inloggen" [scherm2 blauwe balk]
- Stap4: Je 'spelersdashboard' opent zich [scherm3]
- Stap4: Klik op het icoontje "profiel editeren" [scherm4]
- Stap5: Klik het gele kadertje "Wachtwoord" aan [scherm5]
- Stap6: Wijzig je wachtwoord en klik op "Opslaan" om je wijzigingen te bewaren [scherm6]